## HALOHOME

## HALO Home RL4/RL56 Bluetooth

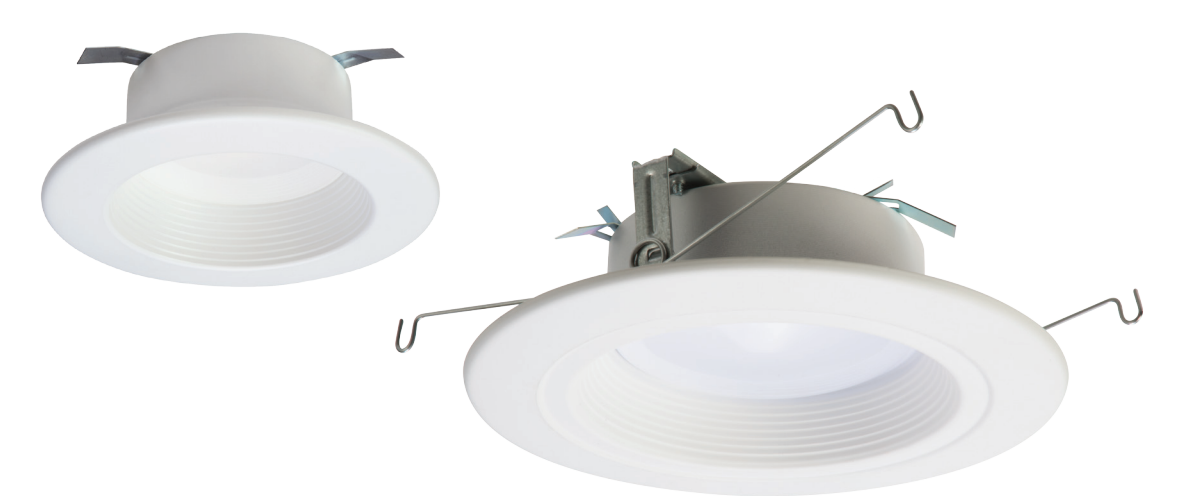

#### Install the Smart LED downlight in your desired location. (See enclosed instructions sheet.)

- 1. Light blinks once and then dims down to 5% at 3000K to indicate being unclaimed. It blinks twice on subsequent power cycles.
- 2. Light blinks twice on power up after a factory reset or if it is unclaimed.
- 3. Light blinks once to indicate it has just been claimed. It restores the saved dimming and CCT levels on subsequent power cycles.
- 4. Light retains state on power cycle for factory reset, unclaimed and ON state. If light was OFF (using App or schedule), after one power cycle, it restores ON state prior to OFF. Dimming and CCT will be restored.

**2** Download the HALO Home app to your smart mobile device.

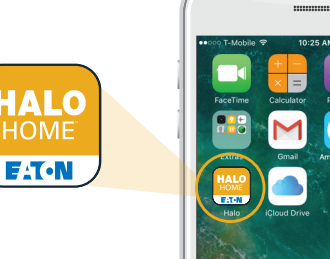

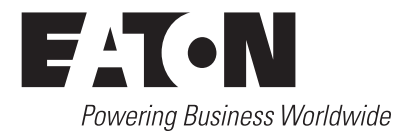

### HALO Home Quick Start Guide - Smart LED Recessed Downlight

#### Create a user account and validate via email

- Enter your email address as your user account name.
- Select a password of at least 8 characters from the mobile application "register" screen.

### **4** Press "+" on the HALO Home App screen to add the downlight."

\* At least one HALO Home downlight (or compatible device) will need to be installed and powered in order to add it to the HALO Home App device list.

# 5a The app will search for your installed lights

- Select the light and click **"Done"** to complete the pairing process.
- \* The app works only when at least one of your HALO Home compatible devices is powered and within about 30 feet of your smart mobile device.

#### Setting up a schedule

- 1. To set up a new schedule, follow these steps:
- 2. Once you have claimed a device, tap the ":" icon to the right of your device's name.
- 3. Tap the calendar icon on the slider. And tap the "+" button.
- 4. Using the dial, set your desired time.
- 5. Tap the days of the week that you want the schedule applied to.
- 6. Tap "Save" and give your schedule a unique name.

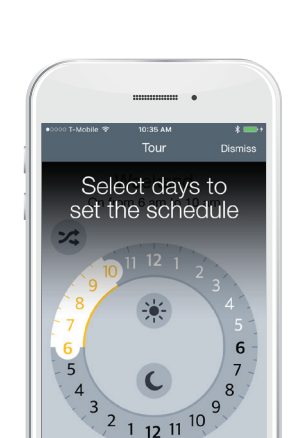

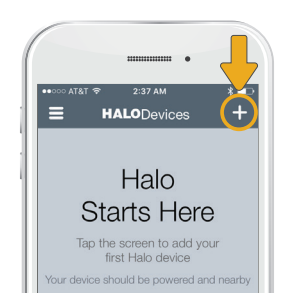

Add a Dev

RL 5/6 Tap to ad

RL 5/6 Tap Done to star

RL Downlight

RL Downlight

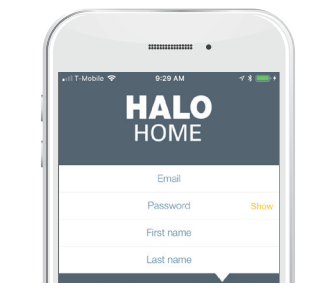

## HALO Home Quick Start Guide - Smart LED Recessed Downlight

#### Creating a group

- 1. At the top left, press the " $\equiv$ " menu icon and click on Groups to access the new grouping page.
- 2. Tap the large plus sign in the center of the screen, or in the top right corner, to make your first group. Then enter a unique name for your group and tap "Done."
- 3. Touch and drag devices from the bottom of the screen towards the top of the screen to add them to your Group repeat to add more and press next.
- 4. That's it! After your group is saved, you will be brought to the "Group Settings" menu.

#### **Reset to Factory Setting**

- Using the wall switch repeat the process 4 times (OFF for 1/2 second + ON for 5 seconds).
- The LED downlight will flash twice after a successful reset.

#### Dimming

- The LED downlight will dim from 100% to 5% using the mobile app.
- Dimming must be done within the app. Downlights are not recommended for use with standard in-wall dimmers.

#### White Tuning

• Use the mobile app to adjust Color Temperture (CCT) of the RL4 and RL56 bluetooth LED downlights.

#### Manual Override

• If the light is off in the app, cycle power one time, the light will return to the previous on state.

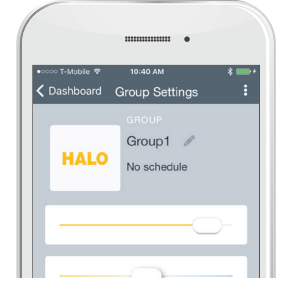

| 5%   |  |  |   | <b>100%</b> |
|------|--|--|---|-------------|
|      |  |  |   |             |
|      |  |  |   |             |
|      |  |  |   |             |
| warm |  |  | → | cool        |
|      |  |  |   |             |